## **REPUBLICA DE COLOMBIA**

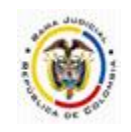

## RAMA JUDICIAL DEL PODER PÚBLICO

## JUZGADO CUARTO ADMINISTRATIVO DEL CIRCUITO DE VILLAVICENCIO

## **INSTRUCTIVO PARA CONSULTA DE PROCESOS EN SAMAI**

Los procesos de este despacho los puede consultar a través de la plataforma SAMAI, siguiendo estas instrucciones:

• En su navegador ingresar a: https://samairj.consejodeestado.gov.co/Vistas/Casos/procesos.aspx

• Seleccione en el menú la opción Consulta de procesos

| SAMAI                                                                                                    | nicio Ventanilla Consulta<br>virtual de procesos | AB Ayuda Jurisprudencia<br>de documentos CE                | Uniciar sesión      |
|----------------------------------------------------------------------------------------------------|--------------------------------------------------|------------------------------------------------------------|---------------------|
|                                                                                                    | SEDE ELECTRÓNICA PARA LA                         | GESTIÓN JUDICIAL JCA                                       |                     |
| Hola, desde este formulario                                                                                      | usted puede buscar los procesos judiciale        | es de todas las Corporaciones que están hat                | bilitadas en SAMAI. |
| Consulta de procesos <ul> <li>Radicado</li> <li>Clase de proceso</li> <li>Pa</li> </ul> Ingrese el dato a buscar | arte procesal                                    |                                                            |                     |
| • Toda la corporación O Toda la secció<br>Corporación:<br>Seleccione                                             | in o sala i Por ponente                          | Filtro de fer<br>Desde:<br>Hasta:<br>Estado:<br>Seleccione | chas                |

- Digite el número del proceso
- Seleccione Juzgados Administrativos de Villavicencio (TImplementacion)
- Buscar registros

| <b>1</b><br>∧ ↓ <b>4</b> ·                   | Inicio Ventanilla Consulta<br>virtual de proceso | Validador<br>os de documentos | Ayuda Jurisprudencia<br>CE | CONSEJO DE ESTADO<br>JUSTICIA - SUÍA - CONTROL |
|----------------------------------------------|--------------------------------------------------|-------------------------------|----------------------------|------------------------------------------------|
| Consulta de procesos                         |                                                  |                               |                            |                                                |
| • Radicado Clase de proceso Parte            | e procesal                                       |                               |                            |                                                |
| 50001333300420170002200                      |                                                  |                               |                            |                                                |
| • Toda la corporación 🛛 Toda la sección d    | o sala 🔿 Por ponente                             |                               | Filtro de fech             | as                                             |
| Corporación:                                 |                                                  |                               | Desde:                     |                                                |
| Juzgados Administrativos de Villavicencio (T | Implementación)                                  |                               |                            |                                                |
|                                              |                                                  |                               | Hasta:                     |                                                |
|                                              |                                                  |                               |                            |                                                |
|                                              |                                                  |                               | Estado:                    |                                                |
|                                              |                                                  |                               | Seleccione                 |                                                |
|                                              |                                                  |                               |                            |                                                |

También puede consultar un proceso por "parte procesal", ya sea con número de cédula o nombre de alguna de las partes.

| Nan la 🖪 -                               | Inicio Ventanilla<br>virtual | Consulta<br>de procesos | Validador<br>de documentos | Ayuda | Jurisprudencia<br>CE | CONSEJO DE ESTADO<br>JUBTICIA - GUÍA - CONTROL |
|------------------------------------------|------------------------------|-------------------------|----------------------------|-------|----------------------|------------------------------------------------|
| Consulta de procesos                     |                              |                         |                            |       |                      |                                                |
| 🔿 Radicado 🔷 Clase de proceso 🔹 P        | Parte procesal 🛛 💿 ¿De       | sea buscar fra          | se exacta?                 |       |                      |                                                |
| Ingrese el dato a buscar                 |                              |                         |                            |       |                      |                                                |
|                                          |                              |                         |                            |       |                      |                                                |
| 🔾 Toda la corporación 🛛 🔿 Toda la secci  | ón o sala 🛛 Por poner        | ite                     |                            | F     | iltro de fech        | as                                             |
| Corporación:                             |                              |                         |                            | C     | Desde:               |                                                |
| Juzgados Administrativos de Villavicenci | io (TImplementación)         |                         |                            |       |                      |                                                |
|                                          |                              |                         |                            | н     | lasta:               |                                                |
|                                          |                              |                         |                            |       |                      |                                                |
|                                          |                              |                         |                            | E     | stado:               |                                                |
|                                          |                              |                         |                            |       | Seleccione           |                                                |
|                                          |                              |                         |                            | F     | Parte en el pr       | oceso:                                         |
|                                          |                              |                         |                            |       |                      |                                                |

Digita la cédula (sin puntos) o el nombre de una de las partes.

Luego, aparecerá el resultado de la búsqueda en la zona inferior, presione clic en VER para explorar el proceso

| ->>><br>SAMA<br>-> Acciones que transfor<br>JUSTICIO                                                                                                    | ≪<br>↓↓<br>man la ◀•                                                                                                    |                                                                                                    | Inicio Ventar<br>virtu                                                                                                    | nilla Consulta<br>al de procesos                                                 | AB<br>Validador<br>de documentos                                                |                                                                              | encia CONSEJ                                                                                                    | O DE ESTADO                              | Iniciar sesión                                                      |
|----------------------------------------------------------------------------------------------------|----------------------------------------------------------------------------------------------------|----------------------------------------------------------------------------------------------------|----------------------------------------------------------------------------------------------------|----------------------------------------------------------------------------------|---------------------------------------------------------------------------------|------------------------------------------------------------------------------|----------------------------------------------------------------------------------------------------|------------------------------------------|---------------------------------------------------------------------|
| * Máxim<br>** El resi                                                                                                    | Busca<br>o 100 prod<br>ultado de l                                                                                          | ar registros (Avanzado)<br>cesos por búsqueda. Para mayor precisión use los<br>a búsqueda sin usar criterios, para usuarios interr                                                                                                    | filtros adicionales o el servicio<br>nos de la Corporación, corresp                                                                                                    | o de reportes.<br>onde a: 1. Si usted perten                                     | ece a Secretaría, serán re                                                      | sultados de toda la sección.                                                 | ó 2. Resultado del reparto o                                                                                     | que tiene el despacho.                   |                                                                     |
|                                                                                                    | L Cop                                                                                                    | piar 📑 Excel 📑 PDF 🚍 Imprimir<br>Radicado                                                                                                    | Mostrar 10 filas                                                                                                    |                                                                                  |                                                                                 |                                                                              | Buscar:                                                                                                    | Acciones                                 | ?                                                                   |
|                                                                                                    | 1                                                                                                    | 50001333300420170002200                                                                                                    | rEPARACION DIR<br>Ponente: EDGARD<br>Demandante: SOC<br>Demandado:ESE H<br>Asunto:                                                                                                    | ECTA (ESCRITURAL)<br>O AUGUSTO SANCHE<br>IEDAD MEDICA SA S(<br>OSPITAL DEPARTAME | – Ingreso: 26/01/2<br>Z LEAL<br>DCIMEDIC SA<br>ENTAL DE VILLAVICE!              | 017 – Vigente: Sl<br>NCIO                                                    |                                                                                                    | 🔳 Ver 🔻                                  |                                                                     |
|                                                                                                    | #<br>Mostra                                                                                                    | <b>Radicado</b><br>Indo registros del 1 al 1 de un total                                                                                                    | Detalles<br>de 1 registros                                                                                                    |                                                                                  |                                                                                 |                                                                              | Anterior                                                                                                    | Acciones                                 |                                                                     |
| Como naci<br>AMAI surge de la<br>orporación. En un<br>ilstemas, se diseño<br>componentes de s<br>le las necesidades<br>iudadano.<br>AMAI recibió la di<br>Cumbre de la Justia<br>a Corporación Exc | <u>ó SAN</u><br>necesidaa<br>n esfuerz<br>ó, desarror<br>eguridad,<br>s de los o<br>stinción d<br>cia y la No<br>elencia er | d de expandir e integrar los servicios de los s<br>o conjunto entre los magistrados de la cor<br>lide implemento é sistema para la agestión<br>acorde a los estándares tecnológicos actua<br>susarios, con el hn de proveer el medio qu<br>de la "Mejor práctica judicial en materia de juos<br>vvena Versión de los Premios Excelencia en la<br>la justicia (CEI) realizada el 14 de diciembre | istemas empleados en la<br>poración y la Oficina de<br>judicial SAMA, con altos<br>les, prevía identificación<br>e a cercara la justicia al<br>ticia", dentro de la "Gran<br>justicia", organizada por<br>de 2020. | Contacto sop                                                                     | Orte técnico<br>- 65 Bogotá D.C C<br>5700<br>55-8500 Ext 2400<br>eestado.gov.co | olombia © Atent<br>Via web<br>\$0 Atent<br>Via web<br>\$00 Atent<br>2.00 p.m | rios de atención<br>ción virtual<br>24 horas<br>cición presencial<br>viernes<br>n. a 1:00 p.m.<br>n. a 5:00 p.m. | Links de<br>Corre<br>Dir<br>Corre<br>cor | interés<br>o Institucional<br>rectorio JCA<br>Déje sus<br>nentarios |

Una vez ubicado el proceso, con la opción **Ver** y automáticamente se desplegará toda la información de las actuaciones que se ha realizado en el expediente.

|                                            | Inicio Ventanilla Consulta Validador Ayuda Jurisprudencia<br>virtual de procesos de documentos CE                                         | Iniciar sesión<br>DE ESTADO<br>JA-CONTROL |
|--------------------------------------------|----------------------------------------------------------------------------------------------------|-------------------------------------------|
| Radicación:<br>50001333300420170002200     | Ponente: EDGARDO AUGUSTO SANCHEZ LEAL<br>Clase: rEPARACION DIRECTA (ESCRITURAL) – En general / Sin subclase<br>Veces en la corporación: 2 | VIGENTE (SI)                              |
| Asunto Sujetos Procesales Cestión de docum | entos Candidato unificación                                                                                                    |                                           |
| Asunto                                     |                                                                                                    |                                           |
|                                            | Asunto:                                                                                                    |                                           |
|                                            |                                                                                                    |                                           |
|                                            | Origen: JUZGADO ADMINISTRATIVO 004 Administrativo Oralidad DE VILLAVICE                                                                   | NCIO                                      |
| Radicado el:<br>26/01/2017 0:00:00         | Tipo de proceso:                                                                                                    |                                           |
| Presenta demanda                           | MEDIOS DE CONTROL (ESCRITURAL)                                                                                                    |                                           |
| el:                                        | Clase:                                                                                                    |                                           |
| 26/01/2017                                 | REPARACION DIRECTA (ESCRITURAL)                                                                                                    |                                           |

Si requiere revisar los archivos que conforman el expediente, puede seleccionar la pestaña "Gestión de documentos", para descargarlos.

|         |                        | na actuación en la r | istoria digite aqui el dato a buscar       |                                                       |            |        |        |
|---------|------------------------|----------------------|--------------------------------------------|-------------------------------------------------------|------------|--------|--------|
| iltrar: | 🖲 Ver todo 🛛 🤅         | Decisiones ODe       | spacho 🔾 Secretaria 🗌 Notificaciones       | Visualizar más información de la<br>anotación/detalle |            |        |        |
|         |                        |                      | Total registros: 25ÚltimaAnteriorSiguiente | 9 Pág. 2 de 2<br>• <b>Primera</b> Ir a Pág: 1 Ir      |            |        |        |
|         | Fecha<br>registro      | Fecha actuacion      | Actuación                                  | Anotación/detalle                                     | Estado     | Anexos | Índice |
| Select  | 22/04/2022<br>12:05:56 | 22/04/2022           | Constancia secretarial                     | control de asistencia                                 | REGISTRADA | 1      | 29     |
| Select  | 22/04/2022<br>12:04:10 | 22/04/2022           | Audiencia inicial                          | Acta audiencia inicial de fecha 22 de abril de 202    | REGISTRADA | 1      | 28     |
| Select  | 22/04/2022<br>9:27:53  | 21/04/2022           | Agregar memorial                           | HOSPITAL DEPARTAMENTAL DE VILLAVICENCIO<br>ALLEGA COM | REGISTRADA | 1      | 27     |
| Select  | 22/04/2022<br>7:06:07  | 21/04/2022           | Agregar memorial                           | COMITE DE CONCILIACION HOSPITAL<br>DEPARTAMENTAL DE V | MODIFICADA | 1      | 26     |
| Select  | 22/03/2022<br>16:22:17 | 23/03/2022           | Fijacion Estado                            |                                                       | REGISTRADA | 0      | 25     |
| Select  | 22/03/2022<br>16:22:17 | 22/03/2022           | Auto Fija Fecha                            | modificar la fecha y hora fijada para la<br>realizaci | REGISTRADA | 1      | 24     |
| Select  | 22/03/2022             | 22/03/2022           | Al Despacho                                |                                                       | REGISTRADA | 0      | 23     |

Presione en Select para consultar la actuación de su interés.

| rman la 🗣 |                                  | Inicio Ven<br>vir                 | <b>I</b><br>tanilla (<br>rtual de | Consulta Validado<br>e procesos de documer | r Ayud<br>itos | la Jurisprudencia<br>CE | CO           | NSEJO DE E     | Ir<br>STADO          | Left an initial sets |
|-----------|----------------------------------|-----------------------------------|-----------------------------------|--------------------------------------------|----------------|-------------------------|--------------|----------------|----------------------|----------------------|
|           |                                  |                                   |                                   |                                            |                |                         |              |                |                      |                      |
| Arch      | ivos adjun<br>Fecha<br>Documento | tos:<br>Descripción del documento | Tipo<br>de<br>archivo             | Certificado                                | Estado         | Descargar/ver           | Tamaño<br>KB | Quien<br>firma | Pendientes<br>firmas | Cuade                |
|           |                                  |                                   | ndf                               | 6C5A0C21197E10E7                           | Original       |                         | 234          | Ponente        | NO                   | Princ                |

Para visualizar el archivo, en la parte superior de la actuación, presione el botón de gestión de documentos

|                                              | Inicio Ventanilla Consulta Validador Ayuda Jurisprudencia<br>virtual de procesos de documentos CE                                                                 | Iniciar se |
|----------------------------------------------|----------------------------------------------------------------------------------------------------|------------|
| Radicación:<br>50001333300420170011700       | Ponente: EDGARDO AUGUSTO SANCHEZ LEAL VIGEN<br>Clase: REPARACION DIRECTA - En general / Sin subclase<br>Veces en la corporación: 1                                | NTE (SI)   |
| Asunto Sujetos Procesales Gestión de documen | itos Candidato unificación                                                                                                    |            |
|                                              |                                                                                                    |            |
| Asunto                                       | no se escanea por contingencia<br>Asunto:                                                                                                    |            |
| Asunto                                       | no se escanea por contingencia<br>Asunto:<br>Origen: JUZGADO ADMINISTRATIVO 004 Administrativo Oralidad DE VILLAVICENCIO                                          |            |
| Asunto<br>Radicado el:<br>18/04/2017 0:00:00 | no se escanea por contingencia<br>Asunto:<br>Origen: JUZGADO ADMINISTRATIVO 004 Administrativo Oralidad DE VILLAVICENCIO<br>Tipo de proceso:<br>MEDIOS DE CONTROL |            |

Posteriormente, presione el icono verde con símbolo de un ojo, si necesita visualizar y descargar el documento

| SAMAI   Mis Procesos 🗙 🗙                                        | SAMAI   Proceso Jud                   | ticial × +                                                  |                    |                                        |                              |                                      |                                     |        |               | - 0 ×                            |
|-----------------------------------------------------------------|---------------------------------------|-------------------------------------------------------------|--------------------|----------------------------------------|------------------------------|--------------------------------------|-------------------------------------|--------|---------------|----------------------------------|
| ← → C ☆ 🗎 samairj.cons                                          | ejodeestado.gov.co/Vi                 | stas/Casos/list_procesos.aspx?guid=50001333                 | 3004201700         | 117005000133                           |                              |                                      |                                     |        | ☆ 🛛           | 🇂 Incógnito 🚦                    |
| - SAMAA<br>SAMAA<br>- P Accesses gase bandformer la<br>JUSTICIA |                                       |                                                             | ft<br>Inicio       | <b>L</b><br>Ventanilla C<br>virtual de | onsulta Va<br>procesos de do | AB ()<br>Alidador Ayuda<br>ocumentos | Jurisprudencia<br>CE                | CONSE  | EJO DE ESTADO | Iniciar sesión                   |
| Documentos del pr<br>todos                                      | oceso                                 |                                                             |                    |                                        |                              |                                      |                                     |        |               |                                  |
|                                                                 | Total documentos<br>OVer certificados | no indexados: 4<br>de los documentos ⊠Ocultar documento     | os sin efec        | to                                     |                              |                                      |                                     |        |               |                                  |
|                                                                 | Fecha Documento                       | Descripción del documento<br>10 CONSTANCIASECRETARIAL 50001 | Estado<br>Original | Descargar/Ver                          | Tamaño KB                    | Cuaderno<br>Principal                | TipoDocumental<br>Acta de audiencia | Folios |               |                                  |
|                                                                 | 10:13:28                              | 33330042017(.docx) NroActua 9                               | -                  |                                        |                              |                                      |                                     |        |               |                                  |
|                                                                 | 21/04/2022<br>16:06:49                | 8_AUDIENCIADEPRUEBAS_500013333<br>0042017(.pdf) NroActua 7  | Original           | 🔮 💿                                    | 358                          | Principal                            | Acta de audiencia                   |        |               |                                  |
|                                                                 | 21/04/2022<br>11:43:40                | 7_CONSTANCIASECRETARIAL_FORMAT<br>OLINKS(.pdf) NroActua 6   | Original           | 2                                      | 108                          | Principal                            | Prueba                              |        |               |                                  |
|                                                                 | 07/02/2022 0:00:00                    | Auto Fija Fecha(.pdf) NroActua 4                            | Original           | 2                                      | 1                            |                                      |                                     | 4      |               |                                  |
|                                                                 | Descargar no                          | indexados                                                   |                    |                                        |                              |                                      |                                     |        |               | _                                |
|                                                                 | or 📀 🛯                                |                                                             | 32                 |                                        | A Share                      | Service Reality                      |                                     |        | <b>e</b> 12   | ESP 12:22 p. m.<br>ES 25/04/2022 |

Para descargar el documento que necesita, presiones el botón verde de DESCARGA, o la flecha de descarga

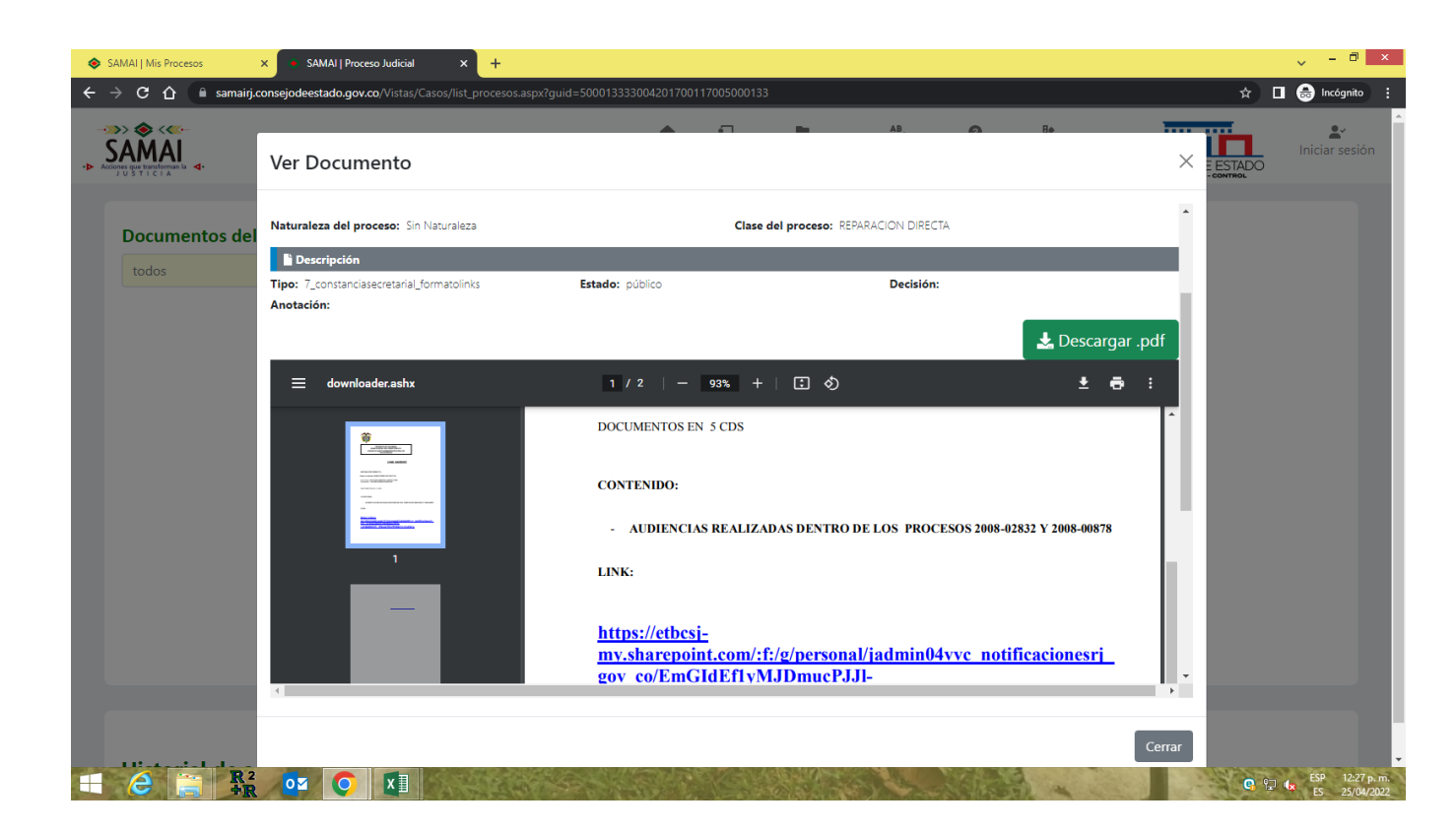